## **Registering Google Drive in LearningZone**

- 1. Click Account
- 2. Select Settings
- 3. Under Other Services, select Google Drive

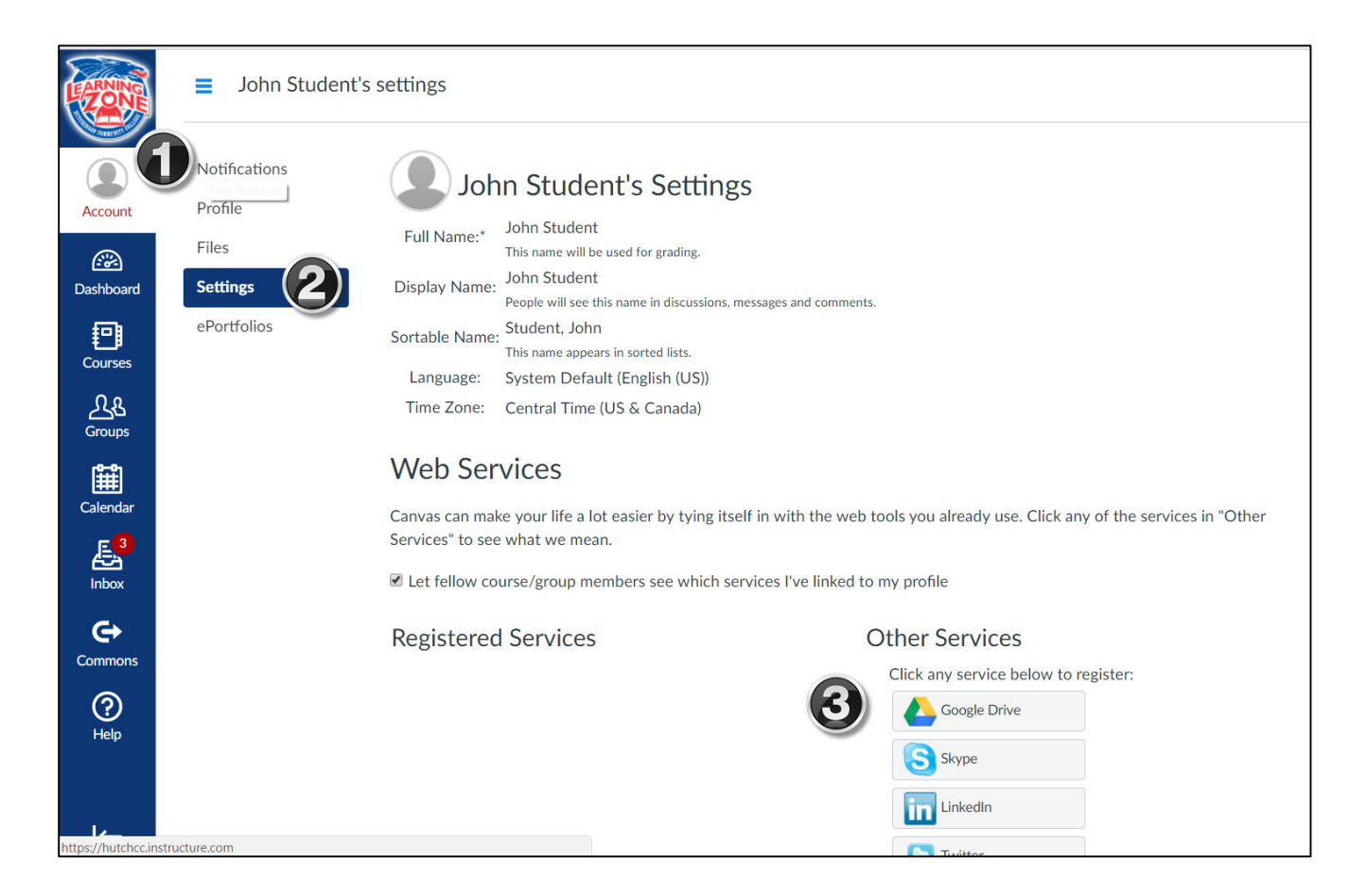

4. Select Authorize Google Drive Access

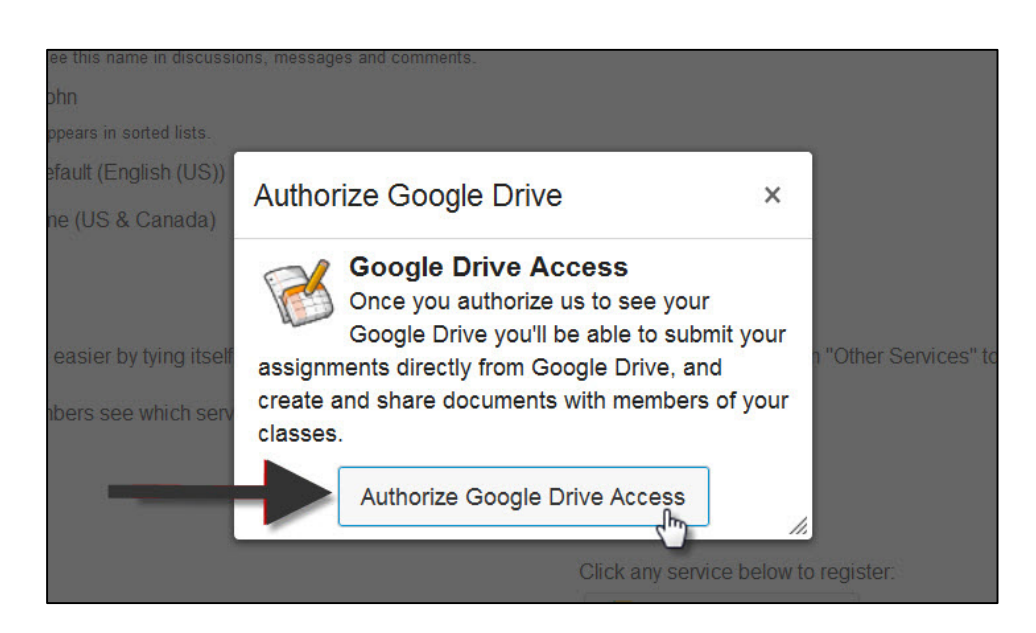

## 5. Sign in using your HCC email account

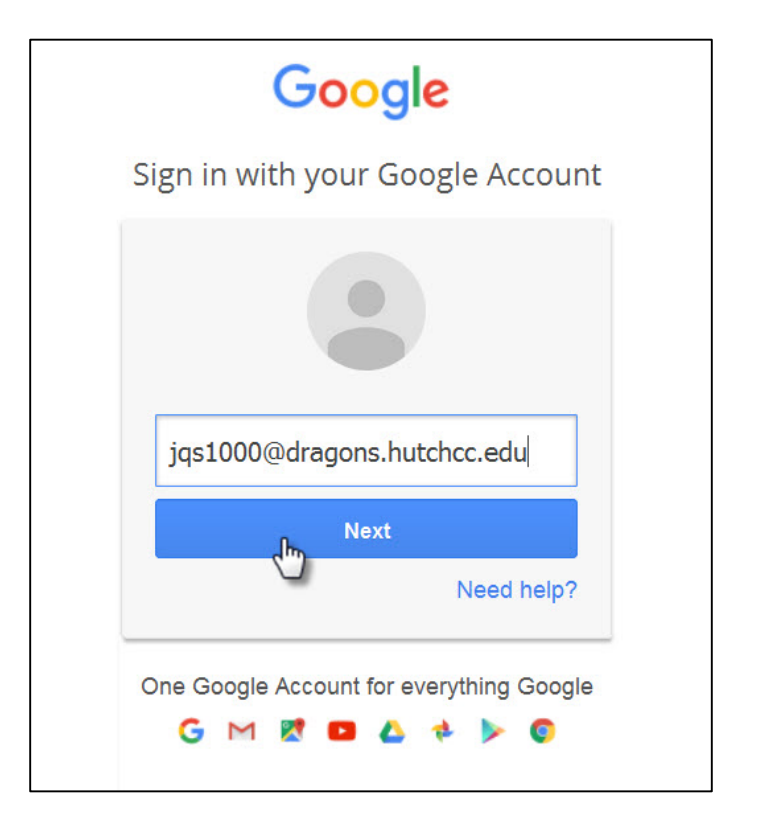

## 6. Click Allow

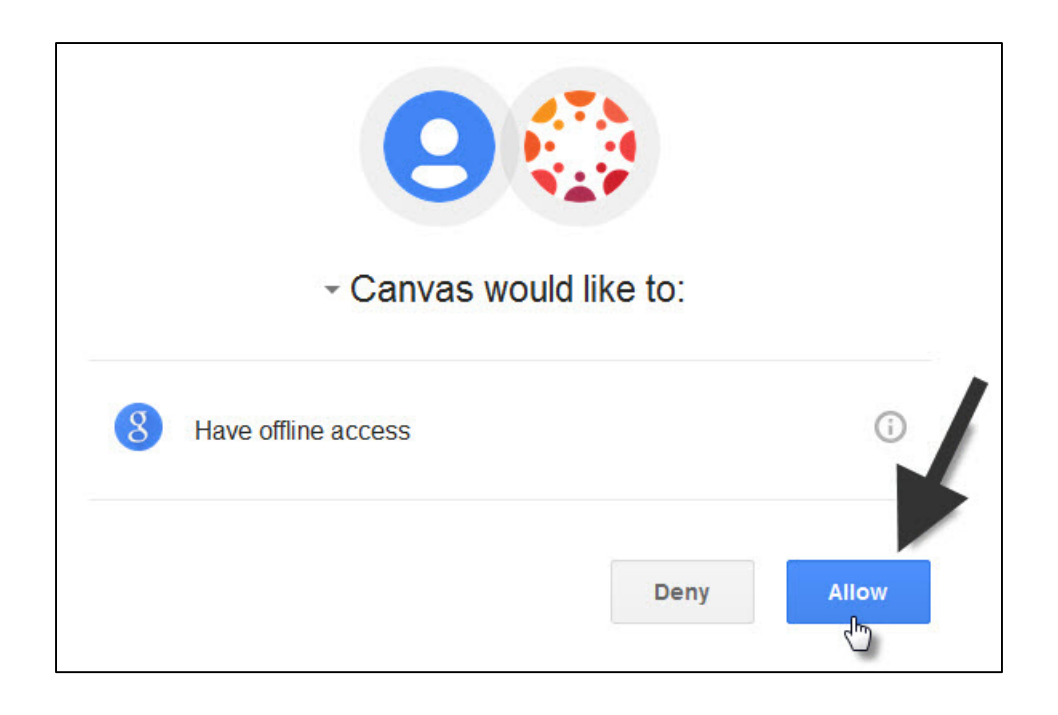

## Submitting an Assignment Using Google Docs

1. Once you've opened an assignment, click Submit Assignment

| Home             | Dropbox 1 - Occupational Outlook                                                   |  |  |
|------------------|------------------------------------------------------------------------------------|--|--|
| Announcements    | Due Mar 20, 2015 by 11:59pm Points 75 Submitting a file upload or a text entry box |  |  |
| Syllabus         |                                                                                    |  |  |
| Grades           | Dropbox 1                                                                          |  |  |
| Instructor Sheet | Use word processing software to respond to the following:                          |  |  |

- 2. Select the Google Doc tab
- 3. Select the needed document
- 4. Click Submit Assignment

| ADA.pptx                                                | of the second second se |  |
|---------------------------------------------------------|----------------------------------------------------------------------------------------------------|--|
| Best Practices for Assessment in Online Courses(1).docx | ß                                                                                                    |  |
| Best Practices for Assessment in Online Courses(1).docx | ß                                                                                                    |  |
| 🖹 Test from Firefox 43                                  | ß                                                                                                    |  |
| 🖹 Assignment One 🔐                                      | ß                                                                                                    |  |
| 🖹 Albert Einstein was a great man                       | ß                                                                                                    |  |
| Script for Textbooks.pdf                                | ß                                                                                                    |  |
| Test Doc                                                | ß                                                                                                    |  |
| Test Presentation                                       | ß                                                                                                    |  |